## PANDUAN PENDAFTARAN

SEMINAR NASIONAL & KLINIK AKREDITASI 2023

LEMBAGA AKREDITASI MANDIRI PENDIDIKAN TINGGI KESEHATAN INDONESIA

## Tahap 1

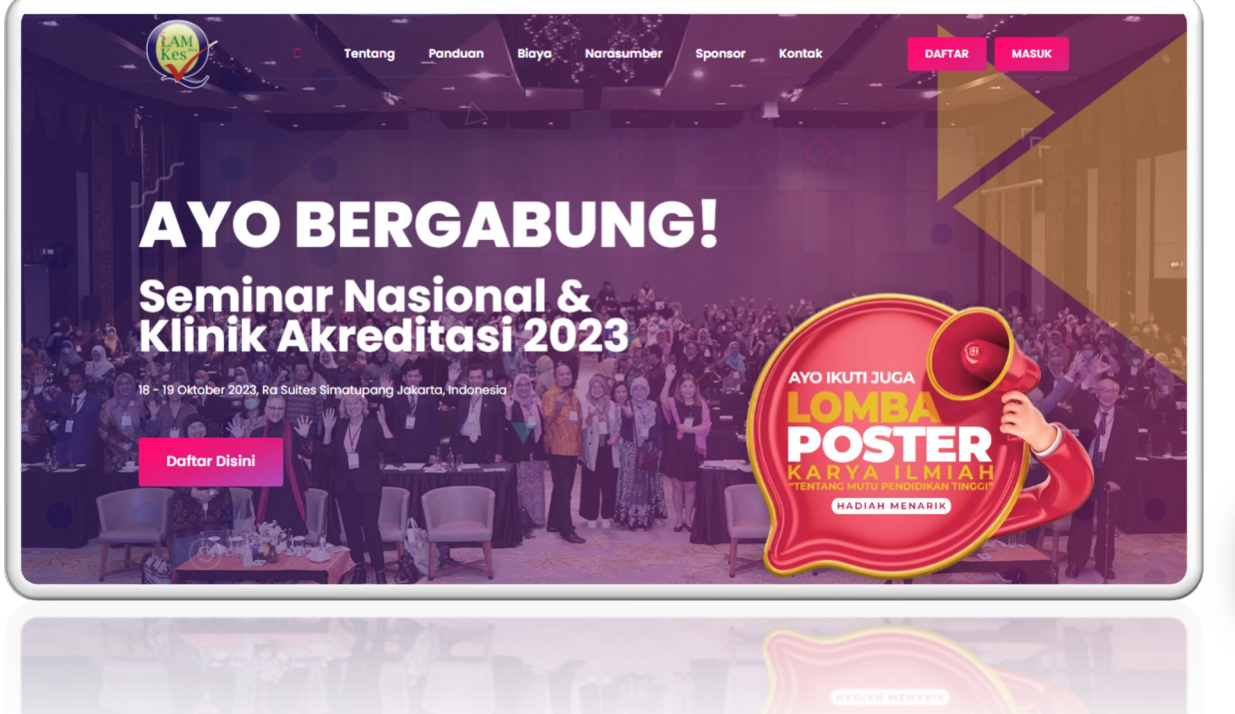

### Kunjungi Website Resmi Kegiatan

Silahkan kunjungi website resmi Seminar Nasional & Klinik Akreditasi dialamat <u>https://semnasklinik2023.lamptkes.org/</u> Kamu akan dibawa menuju halaman website seperti gambar disamping, informasi terkait kegiatan termuat dihalaman website tersebut..

DAFTAR

MASUK

### Lakukan Pendaftaran Akun

Klik Daftar untuk melakukan pendaftaran akun, kamu akan dibawa menuju form pendaftaran akun.

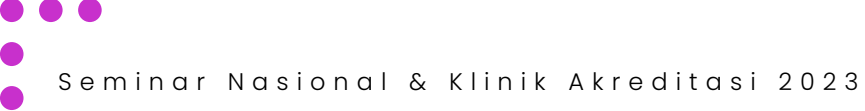

## Tahap 2

| Daftar Akun                                              | Tarima Kasih Talah Malakuka                                     |
|----------------------------------------------------------|-----------------------------------------------------------------|
| Pembuatan Akun Baru Seminar Nasional & Klinik Akreditasi | Pendaftaran Akun. Segera Ve<br>Akun!                            |
| Peserta Uji Coba                                         | Kami telah mengirimkan email veri<br>email yang kamu daftarkan. |
|                                                          | Harap periksa kotak masuk kamu atau folo                        |
| Email                                                    | kamu belum menerima email verifikasi da                         |
|                                                          | menemukannya di folder "Spam", silakan t                        |
| peserta911@gmail.com                                     | sebagai "Tidak Spam". Jika kamu tetap tid                       |
| assword                                                  | verifikasi kamu dapat klik tautan ini • KIRI                    |
|                                                          | Setelah kamu menerima email verifikasi, k                       |
| •••••                                                    | disediakan untuk menyelesaikan proses v                         |
|                                                          | kamu. Ini akan membantu kami memastik                           |
| Daftar Akun                                              | adalah pemilik sah dari akun ini.                               |
|                                                          | TIM HELPDESK Registrasi:                                        |
| Sudah punya akun ? Masuk disini                          | Email: sekretariat@lamptkes.org                                 |
|                                                          | • Whatsapp: 0822 1125 1123                                      |
|                                                          |                                                                 |

ifikasi

asi ke alamat

"Spam" jika ami. Jika kamu dai email kami menerima email AGI

tautan yang fikasi akun bahwa kamu

Gambar B

- Mohon isikan Nama lengkap, Email, dan password yang sesuai
- 2. Jika sudah terisi kamu dapat klik Daftar Akun, untuk dapat melanjutkan ke proses selanjutnya
- Bila tampilan seperti (Gambar B) kamu 3. harus segera verifikasi akun kamu. Kami mengirimkan email verifikasi ke email yang sudah kamu daftarkan. Segera cek kotak masuk email kamu dan lakukan Verifikasi akun (kamu hanya klik tombol Verifikasi tersebut, Lihat Tahap 3).

Gambar A

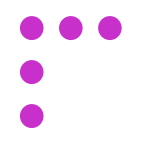

### Tahap 3

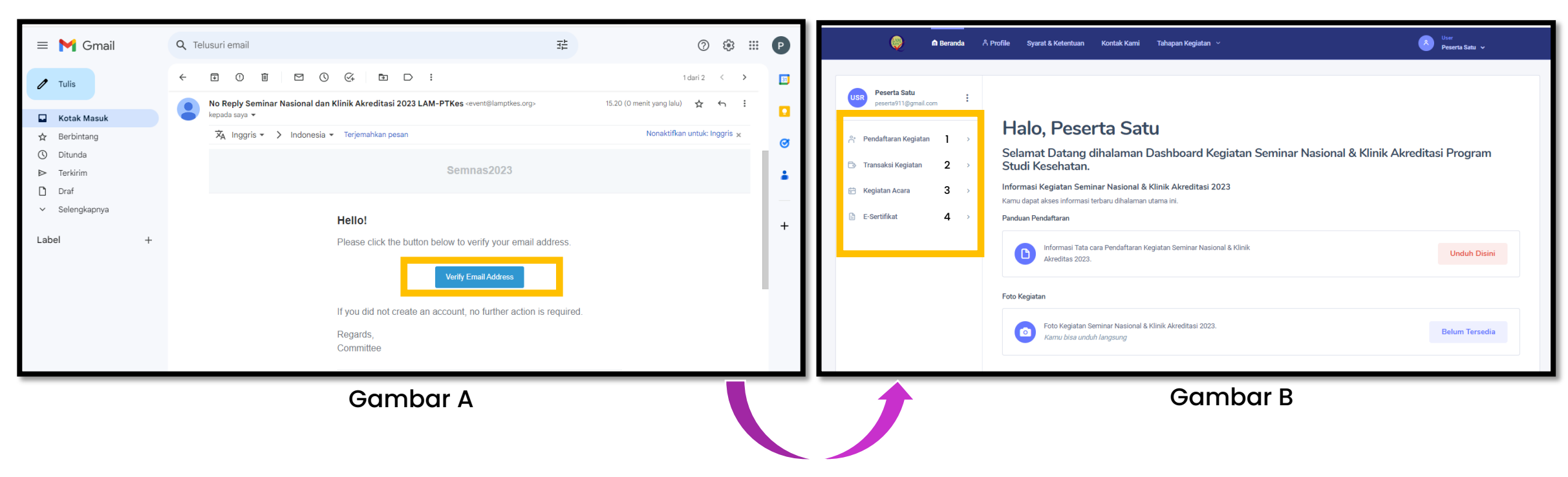

Detail Email yang kami kirimkan seperti gambar disebelah kiri, jadi Kamu dapat langsung klik Verify Email Address dan sistem otomatis mengarahkan kamu langsung ke halaman Beranda Seminar Nasional & Klinik Akreditasi 2023 seperti tampilan gambar disebalah kanan

\*Kamu diwajibkan melakukan verifikasi akun dalam satu waktu setelah selesai melakukan pendaftaran akun, ini sangat penting agar kamu tidak kehilangan waktu verifikasi untuk akun kamu.

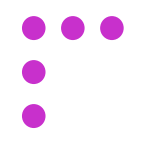

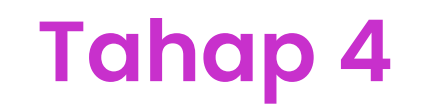

| Peserta Satu<br>peserta911@gmail.com |                                                                       |                                                         | Peserta Satu                     | peserta911(                                          | @gmail.com          |
|--------------------------------------|-----------------------------------------------------------------------|---------------------------------------------------------|----------------------------------|------------------------------------------------------|---------------------|
|                                      | ← Beranda                                                             |                                                         | Handphone (Whatsapp)             |                                                      | Jenis Kelamin       |
| † Pendaftaran Kegiatan 🛛 🔸           | Pendaftaran Kegiatan                                                  |                                                         | +62 83872403866                  |                                                      | Laki-Laki Perempuan |
| Transaksi Kegiatan >                 |                                                                       |                                                         | Provinsi                         | Kabupaten/Kota                                       | Kecamatan           |
|                                      | 01 Program Keikutsertaan                                              |                                                         | DI Yogyakarta                    | ~ Gunung Kidul                                       | ~ Nglipar           |
| :giatan Acara >                      | Pemilihan Program Kegiatan Keikutsertaan Peserta                      |                                                         |                                  |                                                      |                     |
| E-Sertifikat >                       | Haran katik dangan hati hati dan ini formulir dangan hanar. Anda tida | r danst mensuhah data ini estalah malakukan pandattaran |                                  |                                                      |                     |
|                                      | 🐨 Harap ketik dengar haumati dan tartum dengan benar. Artua tida      | uapar menguban uara ini serelah melakukan penuarralan   | Mamar saya iengkap               |                                                      |                     |
|                                      | Keikutsertaan Sebagai?                                                | Apakah Berpartisipasi dalam Lomba Poster Ilmiah?        |                                  |                                                      |                     |
|                                      | Sebagai Peserta Program Studi Kesehatan                               | Ya, Saya ingin Berpartisipasi                           |                                  |                                                      |                     |
|                                      | Program Klinik Akreditasi                                             |                                                         |                                  |                                                      |                     |
|                                      | Select                                                                | Ya, Saya ingin Berpartisipasi                           | Saya sudah menyetujui Syarat Ket | entuan Kegiatan Seminar Nasional & Klinik Akreditasi | 2023                |
|                                      |                                                                       | Tidak Berpartisipasi                                    | Saya menyatakan seluruh informa  | si yang diberikan sudah benar.                       |                     |
|                                      | Asal Institusi (Ketikkan "OTHER" jika nama Institusi anda tidak ada)  | Asal Program Studi                                      |                                  | Daftar Kegiatan                                      |                     |
|                                      | Select                                                                | Select                                                  |                                  |                                                      |                     |
|                                      |                                                                       |                                                         |                                  |                                                      |                     |
|                                      | Data Diri                                                             |                                                         |                                  |                                                      |                     |

### 1. Pendaftaran Kegiatan

Isikan setiap form yang tersaji dan pastikan data yang kamu masukkan benar, dan kamu mematuhi syarat dan ketentuan yang kami berikan. Kamu juga dapat berpartisipasi dalam Lomba Poster Ilmiah.

\*Ketentuan peserta jika kamu memilih sebagai peserta Program studi Kesehatan, kamu diwajibkan mengerjakan penugasan yang kami berikan setelah proses Transaksi Kegiatan telah dilewati. Jika kamu memilih sebagai Peserta Umum kami tidak memberikan penugasan tersebut. (Penugasan adalah mengisi dokumen berdasarkan program studi kamu dan kami hanya memberikan penugasan satu kriteria tiap peserta, kamu dapat mengerjakan semaksimal mungkin, ini penting karena akan ada diskusi terkait penugasan tersebut dengan tutor kelas kamu)

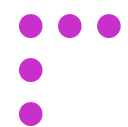

### 2. Transaksi Kegiatan

LAM-PTKes

DR 2 755 00

**BANK BRI** 

| Constant Segment Spreads     Constant Segment Spreads     Constant Segment Spreads     Constant Segment Spreads     Constant Segment SegmentSegment Segment Segment SegmentSegmen | 🌔 🌢 Brand                            |                                                     | Kontok Korrri 🛛 Tahapan Kaglatan 🗠  | Item<br>Preserta State v                               |
|----------------------------------------------------------------------------------------------------|--------------------------------------|-----------------------------------------------------|-------------------------------------|--------------------------------------------------------|
|                                                                                                    | Peserta Satu<br>peseria111@gmol.com  | 1                                                   |                                     |                                                        |
| Image: Instance         Data         Description         Description           Image: Instance         Image: Instance         Page: Instance         Page: Instance         Page: Instance         Page: Instance         Page: Instance         Page: Instance         Page: Instance         Page: Instance         Page: Instance         Image: Instance         Image: Instance <td>A Pendaftaran Kegiatan</td> <td><ul> <li>Beranda</li> <li>Transaksi Kegi</li> </ul></td> <td>iatan</td> <td></td>                                                                                                    | A Pendaftaran Kegiatan               | <ul> <li>Beranda</li> <li>Transaksi Kegi</li> </ul> | iatan                               |                                                        |
| Exercitivat         Nover Posters         Posters Statu         Posters Statu         Posterstatu         Posters Statu         Posters Stat                                                                                                    | Transaksi Kegiatan Fi Kegiatan Acara | Status Pembayaran                                   | Anda                                | Detail Pembayaran Anda                                 |
| Ensil         peratrati (gynal.com         Model Persugnas East Transfer           Bulca Persugnas         Andre Nettingson         Rodel Persugnas East Transfer           Pouro Born         Bildea Mediada persugnas regnas         Rodel Persugnas East Transfer           Torgan Facilitarias Personas         10:00 2023 15:55 33         Bildea Declaratione                                                                                                    | D D-Sertificat                       | > Nama Peserta                                      | Peserta Satu                        | Program Kaglatan Divisi Bidang Ilmu<br>Diploma Farmasi |
| Data Prelogram         Ass Solar Modular Previews         Total         % 323500           Procer Stoch         Walken Adular previews regime.                                                                                                    <                                                                                                    |                                      | Ernell                                              | peserta911@gmail.com                | Metode Perribayaran: Bank Transfer                     |
| Pours Silon Silden Make predsport regn.<br>Toggaf Falduras Hotoppun 10:93:202152:83                                                                                                    |                                      | Status Pembeyaran                                   | Anda Dekun Melakukan Pembayaran     | Total Rp. 2,750,000                                    |
| Targgal Radikana Pentoyenan 10.68.2023 15.26.53 Pilik Disini Untuk Pento-yaran                                                                                                    |                                      | Pesan Sistem                                        | Silahkan lakakan pembayaran segera. |                                                        |
| Transformer Darlar                                                                                                    |                                      | Tanggal Kadaluarsa Pern                             | 10-08-2023 15:26:53                 | Kliik Disini Untuk Pembayaran                          |
| tangga Pamoyana Okama -                                                                                                    |                                      | Tanggal Pembayaran Dita                             | erma -                              |                                                        |

Seminar Nasional & Klinik Akreditasi 2023

Tahap 5

-- Gambar A: Jika pendaftaran Kegiatan kamu sudah berhasil, kamu akan langsung menuju ke tahap Transaksi Kegiatan. Segera lakukan pembayaran segera dengan klik "Klik Disini Untuk Pembayaran". Lihat Gambar A.

| Bank Transfer |             | ^            | Subtotal         | IDR 2.755.000 |
|---------------|-------------|--------------|------------------|---------------|
|               | 2           |              | Admin            | IDR 5.000     |
| CIMB NIAGA    | bank bjb    | <b>N</b> BNI | Total Pees       | 104 3.000     |
| _             |             |              | Total Amount Due | IDR 2.755.000 |
| BANK BRI      | mandırı     | Permatalknik |                  |               |
| PC            |             |              |                  |               |
| DJI MANEN     | Other Banks |              |                  |               |
|               |             |              |                  |               |

Order Summa

IDR 5.000

**Gambar B**: Kamu dapat memilih Bank Tujuan dan pembayaran menggunakan Virtual Account dari bank yang kamu sudah pilih.

<-- Gambar C: Segera ketik atau salin Virtual Account kamu lalu lakukan transfer seperti pada umumnya atau kamu dapat pelajari caranya sesuai petunjuk dihalaman tersebut.

\*Virtual Account ini ada batas waktunya, kamu harus selesaikan pembayaran tersebut secepatnya, namun jika waktu pembayaran telah habis kamu dapat melakukan langkah pembayaran seperti **Gambar A.** 

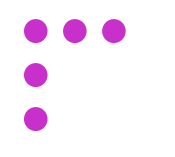

Tahap 6

| LAM-PTKes                                                                                                    | English 🛩                                      | Peseria Satu :<br>peseria Ul @gmail.com :                                                                                                    |
|----------------------------------------------------------------------------------------------------|------------------------------------------------|----------------------------------------------------------------------------------------------------|
| Final You!         Your order #semnas2023_1391398007484dbdbd3683ef83cc44         Amount Paid       IDR 2.755.000         Date Paid       07 August 202         Payment       Immedia         Learn More       Redirecting back in 1s | 03 has been paid for successfully<br>3 03:53pm | <ul> <li>Pendataran Kegiatan</li> <li>Transaki Kegiatan</li> <li>Kegiatan Acara</li> <li>E-Serrifikar</li> <li>E-Serrifikar</li> <li< th=""></li<></ul> |
| Gambar A                                                                                                    |                                                | Gambar B                                                                                                    |

Tampilan Gambar A sedang berproses, mohon tunggu beberapa detik dan tampilan akan otomatis menuju halaman seperti Gambar B. Jika tampilan kamu sudah seperti Gambar B, mohon untuk klik "Lanjut ke Tahap Kegiatan Acara" agar kamu dapat menuju kehalaman selanjutnya yaitu "Kegiatan Acara"

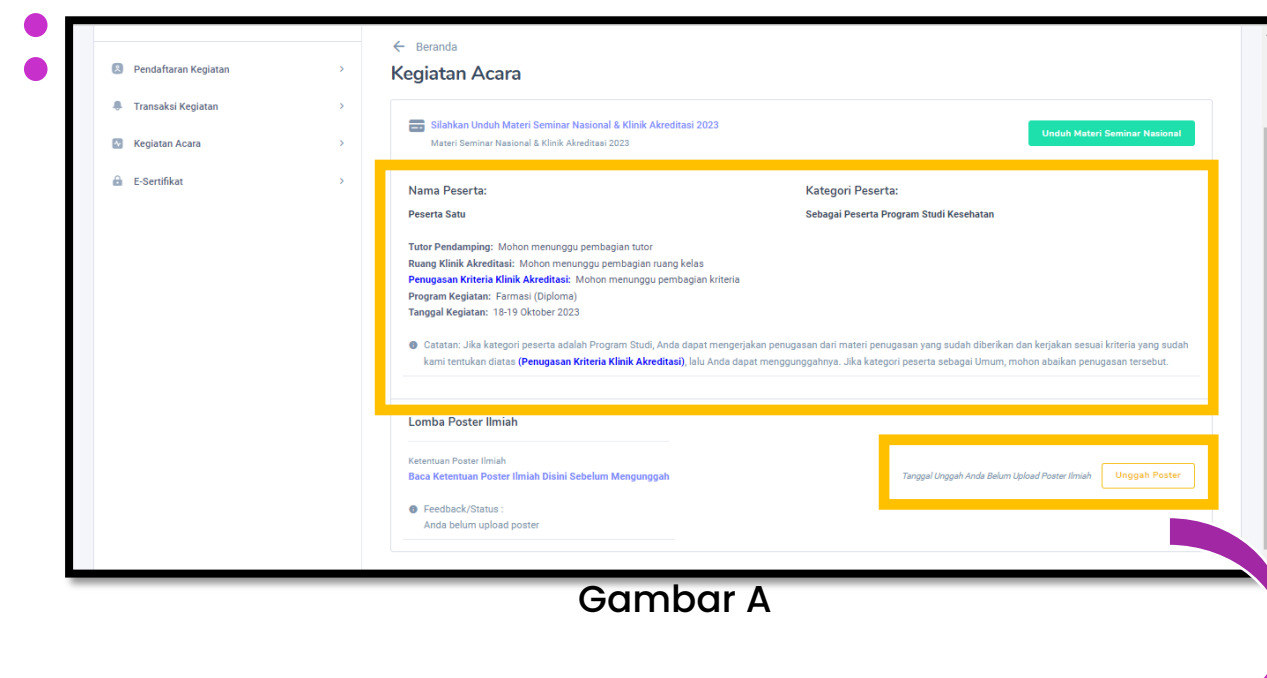

| Peserta Satu<br>peserta911@gmail.com                        | : |                                                                                                    |                                                                                                    |
|-------------------------------------------------------------|---|----------------------------------------------------------------------------------------------------|----------------------------------------------------------------------------------------------------|
|                                                             |   | ← Beranda                                                                                                    |                                                                                                    |
| Pendaftaran Kegiatan                                        | > | Kegiatan Acara                                                                                                    |                                                                                                    |
| Transaksi Kegiatan                                          | > |                                                                                                    |                                                                                                    |
| 🐼 Kegiatan Acara                                            | > | Silahkan Unduh Materi Seminar Nasional & Klinik Akreditasi 20<br>Materi Seminar Nasional & Klinik Akreditasi 2023                                                                                                    | 23 Unduh Materi Seminar Nasional                                                                                                    |
| 🔒 E-Sertifikat                                              | > | Nama Peserta:                                                                                                    | Kategori Peserta:                                                                                                    |
|                                                             |   | Peserta Satu                                                                                                    | Sebagai Peserta Program Studi Kesehatan                                                                                                    |
|                                                             |   | Tutor Pendamping: Tutor 2<br>Ruang Klinik Akreditasi: Ruang Kelas A<br>Penugasan Kriteria Klinik Akreditasi: Kamu mendapatkan Kriteria 7<br>Program Kegiatan: Tarmasi (Diploma)<br>Tanggal Kegiatan: 18-19 Oktober 2023<br>Catatan: Jika kategori peserta adalah Program Studi, Anda depat<br>kami tentukan diatas (Penugasan Kriteria Klinik Akreditasi), lalu | mengerjakan penugasan dari materi penugasan yang sudah diberikan dan kerjakan sesuai kriteria yang sudah<br>Anda dapat menggunggahnya. Jika kategori peserta sebagai Umum, mohon abaikan penugasan tersebut. |
|                                                             |   | Anda Belum Upload Penugasan Kriteria 7 Unggah Penugasan Disini                                                                                                    | Unduh Materi Perugasan                                                                                                    |
|                                                             |   | Lomba Poster Ilmiah                                                                                                    |                                                                                                    |
|                                                             |   | Ketentuan Poster Ilmiah<br>Baca Ketentuan Poster Ilmiah Disini Sebelum Mengunggah                                                                                                    | Tanggal Linggah 07 August 2023 16:03:39 Lihat Poster                                                                                                    |
| er fille en lle en d'a en en en 2022 d'au de lis fa duris d |   | Feedback/Status :                                                                                                    |                                                                                                    |
|                                                             |   | Gambo                                                                                                    | nr B                                                                                                    |

## Tahap 7

Halaman Kegiatan Acara adalah halaman detail dari data yang sudah kamu isikan dan kamu sudah berhasil melakukan pembayaran.

Tampilan Gambar A dan Gambar B terdapat perbedaan, bisa kamu lihat untuk Gambar A kamu masih harus menunggu pembagian penugasan, Tutor, Kriteria, Ruang Kelas dan Materi Kegiatan. Kami sedang proses hal tersebut dan kami akan kirimkan informasi melalui email yang sudah kamu daftarkan bila proses tersebut sudah kami selesaikan.

Jika kamu berpartisipasi dalam Lomba Poster Ilmiah kamu dapat langsung mengunggah Abstrak dan Poster dalam satu kesatuan format .zip dan mohon perhatikan Feedback jika Lomba Poster Ilmiah kamu diterima, dan kamu dapat unggah Kembali.

| 8 | Pendaftaran Kegiatan | > |
|---|----------------------|---|
|   | Transaksi Kegiatan   | > |
| ~ | Kegiatan Acara       | > |
| â | E-Sertifikat         | > |

### Tahap 8

### **Kuisioner Kegiatan**

Kamu dapat mengisi kuisioner dari menu E-Sertifikat seperti gambar disamping.

### **E-Sertifikat**

Kamu dapat unduh E-Sertifikat tersebut jika kamu sudah mengisi kuisioner yang sudah kami berikan.

## Tampilan Mobile

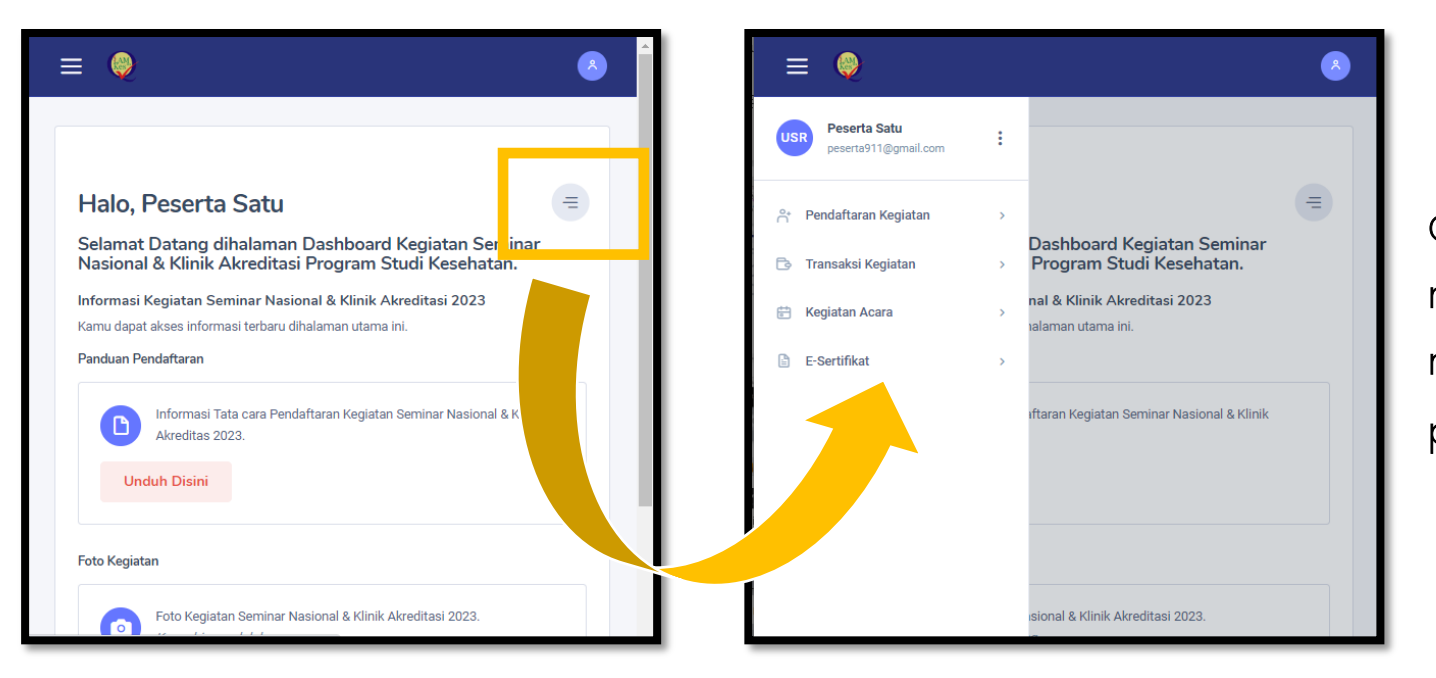

Gambar disamping adalah navigasi menu untuk menampilkan menu dalam tampilan mobile/handphone jika kamu akses melalui perangkat elektronik handphone/tablet.

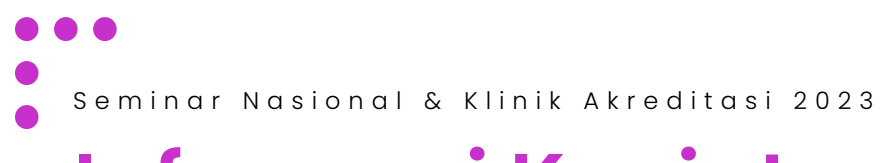

## Informasi Kegiatan

Kami selalu mengirimkan notifikasi ke email yang sudah didaftarkan. Jadi harap menggunakan email yang aktif untuk mendapatkan informasi terbaru dari kegiatan Seminar Nasional & Klinik Akreditasi 2023.

Hubungi kami jika kamu mengalami kesulitan atau ada yang harus kamu pertanyakan.

Kontak Kami: Whatsapp: 0822 1125 1123 / 0811 9173 306 Email : sekretariat@lamptkes.org

# Terima Kasih

Seminar Nasional & Klinik Akreditasi 2023